Select the "Create New Program" link to start on the application home page.

| PURDUE<br>UNIVERSITY.                                                                                                    |                                             | Study Abroad                                                                                                    |
|----------------------------------------------------------------------------------------------------|---------------------------------------------|----------------------------------------------------------------------------------------------------|
| Legeut                                                                                                    | Departmental Study Abro                     | oad Program Proposa                                                                                                    |
| Application Instruction<br>To start a new Study Abroad Program Proposal please click the "Creat New Application" link below<br>If you would like to review instruction and answers to some frequently asked questions, please re-<br>prior to starting. | r.<br>Iew the Application Overview Document | Proposal Deadlines<br>Winter Break 19/20: 8/15/2019<br>Spring Break 2020: 8/15/2019<br>Summer 2020: 11/1/2019<br>Fall 2020: 3/1/2020 |
| Create New Program Pro                                                                                                    | osal ()                                     |                                                                                                    |

Please note that online applications will no longer be available after the posted deadline.

The Preliminary Information page must be completed in full to launch the full application. Once this page is complete, you will be able to save your work and return at a later date.

Please list the Primary Program Leader who will be in charge of the overall program as well as individuals that are traveling in a leadership capacity with the program.

| Logod 1. Preliminary Information 2. Program Information                                                    | Departm<br>3. Program Detail 4. Course Detail                                                                                       | ental Study Abroad Program Proposal<br>5. Document Upleads 6. Confirmation | You may click the "Departmental Study Abroad<br>Program Proposal" link on any page to take<br>you back to the application home page.                                                                             |
|----------------------------------------------------------------------------------------------------|----------------------------------------------------------------------------------------------------|----------------------------------------------------------------------------|----------------------------------------------------------------------------------------------------|
| First Name Primary Leader First Name Purdue Alias Purdue Alias Additional Leader(s) Please inclue          | Last Name Primary Leader Last Name Q Pundue Directory Look up Alias de any individuals that will be traveling with the group in a k | Email<br>Primary Leader Email                                              | Once the application has been launched, you may complete the tabs in any order                                                                                                    |
| First Name                                                                                                 | Last Name                                                                                                    | Email                                                                      |                                                                                                    |
| Secondary Leader First Name  Purdue Alias  Purdue Alias  e Back to Application Home Go to Proposal Summary | Secondary Leader Last Name Role  Add Additional Program Leader                                                                      | Secondary Leader Email                                                     | Please indicate whether additional individuals<br>should be included in the course evaluations at<br>the end of the program (typically <i>Yes</i> for faculty<br>that will be teaching, and <i>No</i> for TA's). |

Please note that you may also save your work and return to complete at a later date by utilizing the tabs at the bottom of the page.

| « Back to Applic                                      | ation Home Go to P                                               | Proposal Summary                                                   |                                                                   |                                                       |
|-------------------------------------------------------|------------------------------------------------------------------|--------------------------------------------------------------------|-------------------------------------------------------------------|-------------------------------------------------------|
| Proposal Summa                                        | У                                                                |                                                                    |                                                                   |                                                       |
| Proposal Status                                       | Incomplete                                                       |                                                                    |                                                                   |                                                       |
| Program Name:<br>Sponsoring College:<br>Program Date: | 2nd round Test<br>College of Pharmacy<br>05/09/2020 - 05/23/2020 |                                                                    | Program Term:<br>Sponsoring Department:<br># of Days:             | Summer 2020<br>Industrial and Physical Pharmacy<br>15 |
| Proposal Sections                                     |                                                                  | Status                                                             | Routing Information                                               |                                                       |
| 1. Preliminary Information                            | on                                                               | Complete                                                           |                                                                   | Summer 2020 Deadline: 11                              |
| 2. Program Information                                |                                                                  | Incomplete                                                         | Routing infe                                                      | ormation will appear after the submission             |
| 3. Program Detail - Que                               | stionnaire                                                       | Incomplete                                                         |                                                                   |                                                       |
| 4. Course Detail                                      |                                                                  | Incomplete                                                         |                                                                   |                                                       |
| 5. Document Uploads                                   |                                                                  | Incomplete                                                         |                                                                   |                                                       |
| 6. Confirmation                                       |                                                                  | Incomplete                                                         | Click or                                                          | n any title to continue.                              |
|                                                       | Inco<br>Submit button wi                                         | mplete Proposal! You have not<br>Il appear when all sections are o | yet completed all required sec<br>completed and if routing inform | ctions.<br>ation is available.                        |

## Program Details – answer the questions accordingly.

| Logout                                                            |                                                                                                    |                   | Departmental Study Abroad Program Propos |                     |                 |  |  |  |
|-------------------------------------------------------------------|----------------------------------------------------------------------------------------------------|-------------------|------------------------------------------|---------------------|-----------------|--|--|--|
| 1. Preliminary Information                                        | 2. Program Information                                                                                                    | 3. Program Detail | 4. Course Detail                         | 5. Document Uploads | 6. Confirmation |  |  |  |
| ! Plea                                                            | ! Please ensure to click "Save Progress" button at the bottom before leaving this page. Otherwise, unsaved contents will be all lost.                                         |                   |                                          |                     |                 |  |  |  |
| Program Detail                                                    |                                                                                                    |                   |                                          |                     |                 |  |  |  |
| Please explain rationale for p<br>Include how the location will i | Please explain rationale for proposing course and location.<br>Include how the location will influence the educational experience for the student and learning outcome goals. |                   |                                          |                     |                 |  |  |  |
|                                                                   |                                                                                                    |                   |                                          |                     |                 |  |  |  |

Check the State Department Website to ensure the that you answer the following question correctly.

| rogram Safety & Security                                                                                     |                                                                                                    |                                                    |                                                                                          |
|----------------------------------------------------------------------------------------------------|----------------------------------------------------------------------------------------------------|----------------------------------------------------|------------------------------------------------------------------------------------------|
| ! Please review the info                                                                                     | ormation provided by the US Department of State Page regarding your program country before                                                                                                    | completing the proposal.                           |                                                                                          |
| eck the highest lavel travel advisory for<br>lect the image that matches the highest<br>h the highest lavel. | rthe location of your program from this color coded map. I level travel advisory for location of your program. If you are traveling to more than one country. Exercise Normal Precautions Exercise Normal Precautions Exercise Normal Precautions Exercise Increased Caution Exercise Increased Caution Exercise Increased Exercise Increased Exercise Increa | select the travel advisory for the count<br>C<br>f | Click on the link to the color coded map to ind the correct travel advisory level.       |
| ! Please en                                                                                                  | sure to click "Save Progress" button at the bottom before leaving this page. Otherwise, unsav                                                                                                    | ed contents will be all lost.                      | Be sure to click the "Save Progress" tab if yo<br>are leaving this page before complete. |
| « Back to Application Home Go to P                                                                           | Proposal Summary                                                                                                    | Save Progress Page Complete & Continue »           | The "Page Complete & Continue" should be                                                 |

The "Page Complete & Continue" should be selected once the page is fully completed.

Course Details Page – this is an interactive page and dependant on answers provided.

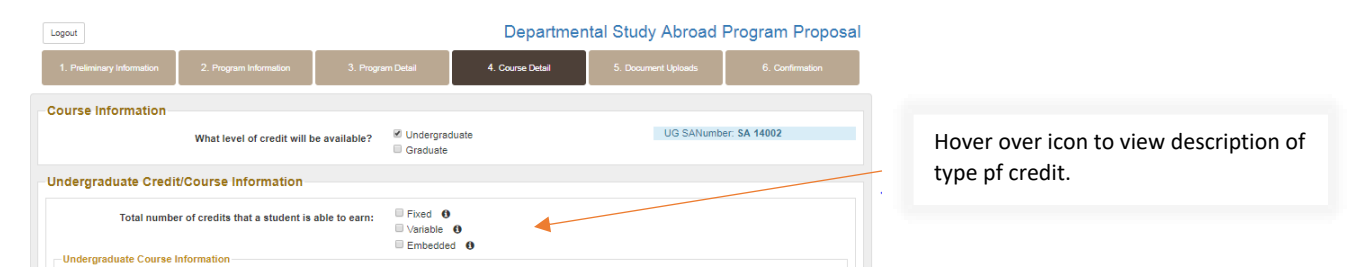

Fixed credit – all students are earning the same amount of credits. This is the option for the majority of study abroad programs.

Variable credit – some program models offer variable credit. For example there may be three courses being taught on a program (i.e. SPAN 102 - 3 credit, SPAN 398 - 3 credit, IDIS 490 - 1 credit). All students are required to take SPAN 398 and may elect to take either one or both of the other two courses. If this is the case, the submission would look like the below:

| Total number of oredits that a student is abl                                                                   | e to earn: Excel O<br>Variable O                  |                                                                                     |    |                                                                                           |
|----------------------------------------------------------------------------------------------------|---------------------------------------------------|-------------------------------------------------------------------------------------|----|-------------------------------------------------------------------------------------------|
| - Undergraduate Variable Credits                                                                                | Embedded 0                                        |                                                                                     |    |                                                                                           |
| Variable Cre<br>ò i ż ż<br>Students must register for the exact number of credits they u                        | Ili Range: 3 to 7 credits                         | 13 14 15<br>It combinations that will be evallable to students for this program, Fr | r. | Study Abroad will need to offer all                                                       |
| example, in the program ones a 3 check required course and registration.  Credit Option  3  4                   |                                                   |                                                                                     |    | four options in the registration<br>- system and students MUST register<br>appropriately. |
|                                                                                                    | Add Additional Credit Option                      |                                                                                     |    |                                                                                           |
| Undergraduate Course Information                                                                                |                                                   |                                                                                     |    |                                                                                           |
| Please list the department course(s) below that students will                                                   | receive credit for.                               |                                                                                     |    |                                                                                           |
| NOTE: Please do not include credit that is associated with a<br>requisite to your summer study abroad program). | different term that students will register for :  | separately (i.e., if you are offering a spring semester course as a pr              | ÷  |                                                                                           |
| 3ubject                                                                                                    | Course Number                                     | Credits                                                                             |    |                                                                                           |
| SPAN                                                                                                    | 102                                               | 3                                                                                   |    |                                                                                           |
| Cource Title                                                                                                    | Will all students participating in this prog      | gram be taking this oource?                                                         |    |                                                                                           |
| Spanish Level II                                                                                                | Yes 🔻                                             |                                                                                     |    |                                                                                           |
|                                                                                                    |                                                   |                                                                                     |    |                                                                                           |
| Build and                                                                                                    | Course Number                                     | Oractile                                                                            |    | Please enter each denartment                                                              |
| SPAN                                                                                                    | 39800                                             | 3                                                                                   |    | lease enter each department                                                               |
| Courses Title                                                                                                   | Will all shutasts assite astronomics to this same | -                                                                                   |    | course that students may earn                                                             |
| History of Spain                                                                                                | No. Optional Course                               |                                                                                     |    | ,<br>,                                                                                    |
| Training or open                                                                                                |                                                   |                                                                                     |    | credit for.                                                                               |
|                                                                                                    |                                                   |                                                                                     |    |                                                                                           |
| 8ubject                                                                                                    | Course Number                                     | Credits                                                                             |    |                                                                                           |
| IDIS                                                                                                    | 49000                                             | 1                                                                                   |    |                                                                                           |
| Course Title                                                                                                    | Will all students participating in this prop      | aram be taking this oource?                                                         |    |                                                                                           |
| Directed Reading in Interdisciplinary Studies                                                                   | No, Optional Course 🔻                             |                                                                                     |    |                                                                                           |
|                                                                                                    | O Add More Course                                 |                                                                                     |    |                                                                                           |

All credit awarded on SA programs must be approved by the academic department. Therefore, if you are offering credit from a department other than the "sponsoring department", you will need to select "Yes" below and route to the appropriate Department Head for approval.

| - Multiple Departments<br>Is this program offering courses from r                                                                                 | nultiple departments? Yes 🔻                                                                       |                                                                      |            | You may use the current                                                                |
|----------------------------------------------------------------------------------------------------|---------------------------------------------------------------------------------------------------|----------------------------------------------------------------------|------------|----------------------------------------------------------------------------------------|
| Department Head Information<br>This proposal will automatically be routed to the<br>Please enter the Department Head of any <u>additi</u><br>sent | sponsoring Department for approval.<br>onal department that is cross listing the course or offeri | ng additional credit. A copy of this proposal with an approval reque | st will be | Purdue Directory link to find<br>contact information and alias.                        |
| First Name Email Email                                                                                                    | Last Name Department Name                                                                         | Alias                                                                | ٩          | You must have the correct alias<br>entered for the proposal to route<br>appropriately. |
|                                                                                                    | • Add More Department Head                                                                        |                                                                      |            |                                                                                        |

If students will be required to attend class (other than a few pre-departure meetings) / have academic responsibilities outside of the travel portion of the program, the Study Abroad Office Schedule Deputy will need to add this time to the student registration.

| Instructional Class Information                                                                                                   | on                                                                                                    |                                                          |                                                         |
|----------------------------------------------------------------------------------------------------|----------------------------------------------------------------------------------------------------|----------------------------------------------------------|---------------------------------------------------------|
| Will this program require inst<br>(in addition to standard pre-departu<br>How will students be informed of the time               | ructional class time either before or aft<br>re meetings that are scheduled by the<br>e and location of these requirements?             | er the program? Yes<br>program leader)                   | Ŧ                                                       |
| Program leader will coordinate schedu     Study Abroad Schedule Deputy will ne     Other     Instructional Class Information (Rec | uling with the students directly. This will be<br>eed to add the class time to student registr<br>quired for Study Abroad Schedule Depu | dependent on student availability and wil<br>ration.<br> | I not need Study Abroad to add to student registration. |
| On Campus Start Date                                                                                                    | On Campus End Date                                                                                                    | Start Time                                               | End Time                                                |
| Preferred Building                                                                                                    | Preferred Room                                                                                                    | Days of the week                                         | Fri 🛙 Sat 🖉 Sun                                         |
| Additional Needs/Information                                                                                                    |                                                                                                    |                                                          |                                                         |
| i.e. Active learning room, computer la                                                                                            | ab, space reservation made by departmen                                                                                                 | it, etc.                                                 | 1                                                       |
|                                                                                                    | • Add !                                                                                                    | More Class                                               |                                                         |

Document uploads page – three required forms are the *Preliminary Itinerary, Preliminary Budget, Intercultural Learning Worksheet.* The *Course Details/Syllabus* is optional (althoguh preferred) and the *Optional Documents* is a space to upload additional forms such as provider agreeements, or any other information that you believe would be helpful in reviewing the program.

| Logout                                                     | Departmental St                                             | tudy Abroad Program Proposal     |
|------------------------------------------------------------|-------------------------------------------------------------|----------------------------------|
| 1. Preliminary Information 2. Program Information          | 3. Program Detail 4. Course Detail 5. D                     | Document Uploads 6. Confirmation |
| Preliminary Itinerary                                      |                                                             |                                  |
| Choose File No file chosen                                 | Uploaded:                                                   |                                  |
|                                                            |                                                             |                                  |
| Preliminary Budget                                         |                                                             |                                  |
| Choose File No file chosen                                 | Uploaded:                                                   | Preliminary Budget Template      |
|                                                            |                                                             |                                  |
| ICL Worksheet                                              |                                                             |                                  |
| Please note that you must use the current ICL Worksheet te | mplate provided. Please upload the completed document here. | Intercultural Learning Worksheet |
|                                                            | Uploaded:                                                   |                                  |
|                                                            |                                                             |                                  |
| Course Details / Syllabus (optional)                       |                                                             |                                  |
| Choose File No file chosen                                 | Uploaded:                                                   |                                  |
|                                                            |                                                             |                                  |
| Optional Documents                                         |                                                             |                                  |
| Choose File No file chosen                                 | Uploaded:                                                   |                                  |

The Confirmation page must be completed by the **Primary Program Leader** (the person that is listed on tab #2 as the Program Leader).

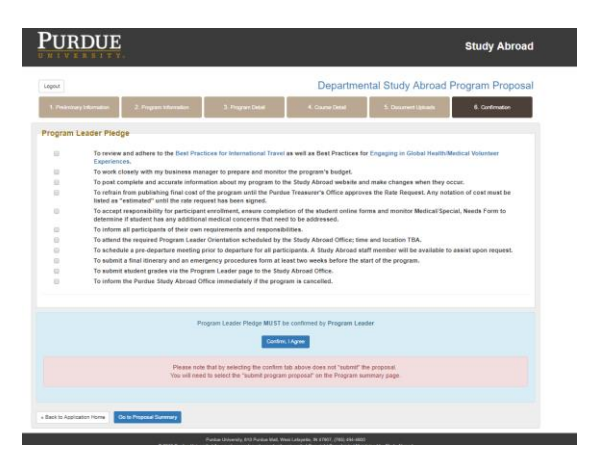

All boxes must be checked that the Program Leader has reviewed the responsibilities and then "confirm. Once confirmed, please select the program summary tab to verify the application is complete and ready to be submitted:

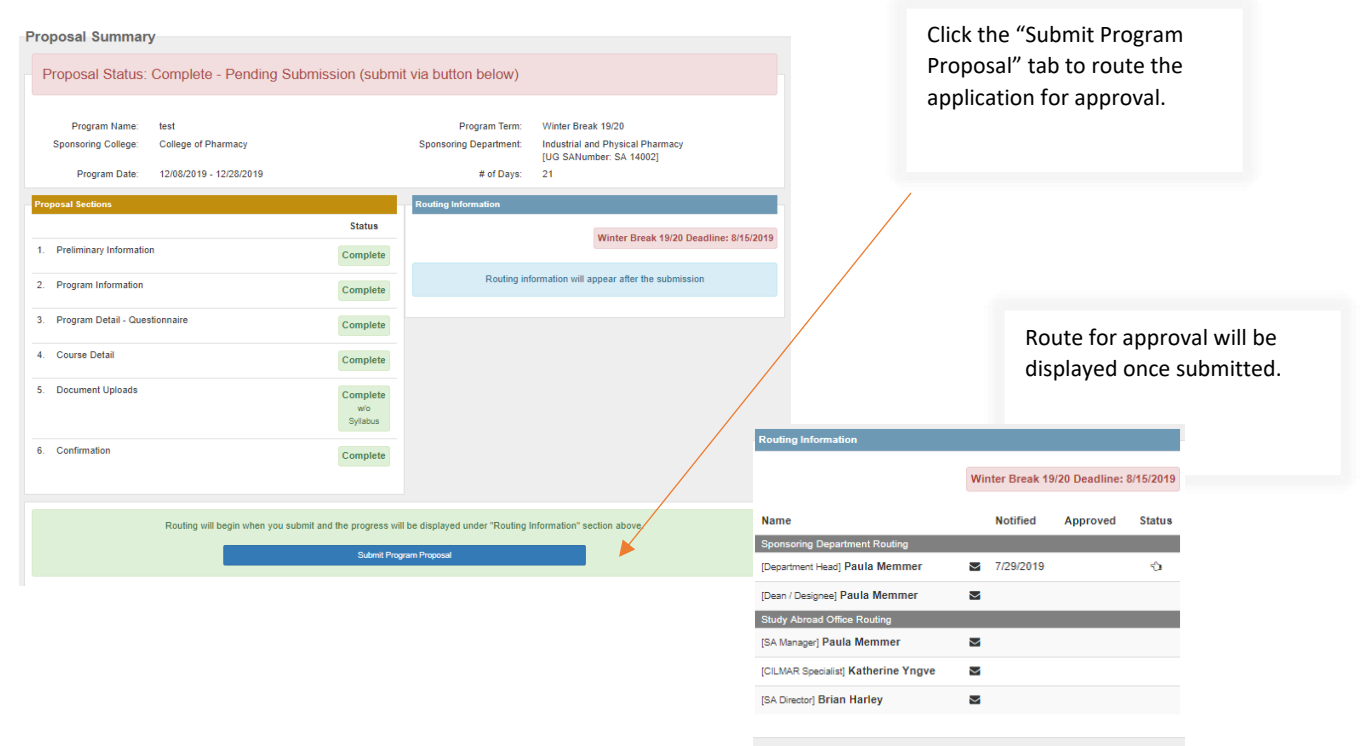

The applicatiopn will route through the list of approvers. You will receive notification once the program has been fully approved. If any of the listed approvers need additional information from you, you will receive an email with a "request to revise". At that point, you will need to log back into the application homepage and review the notes section, make your revisions and re-submit.

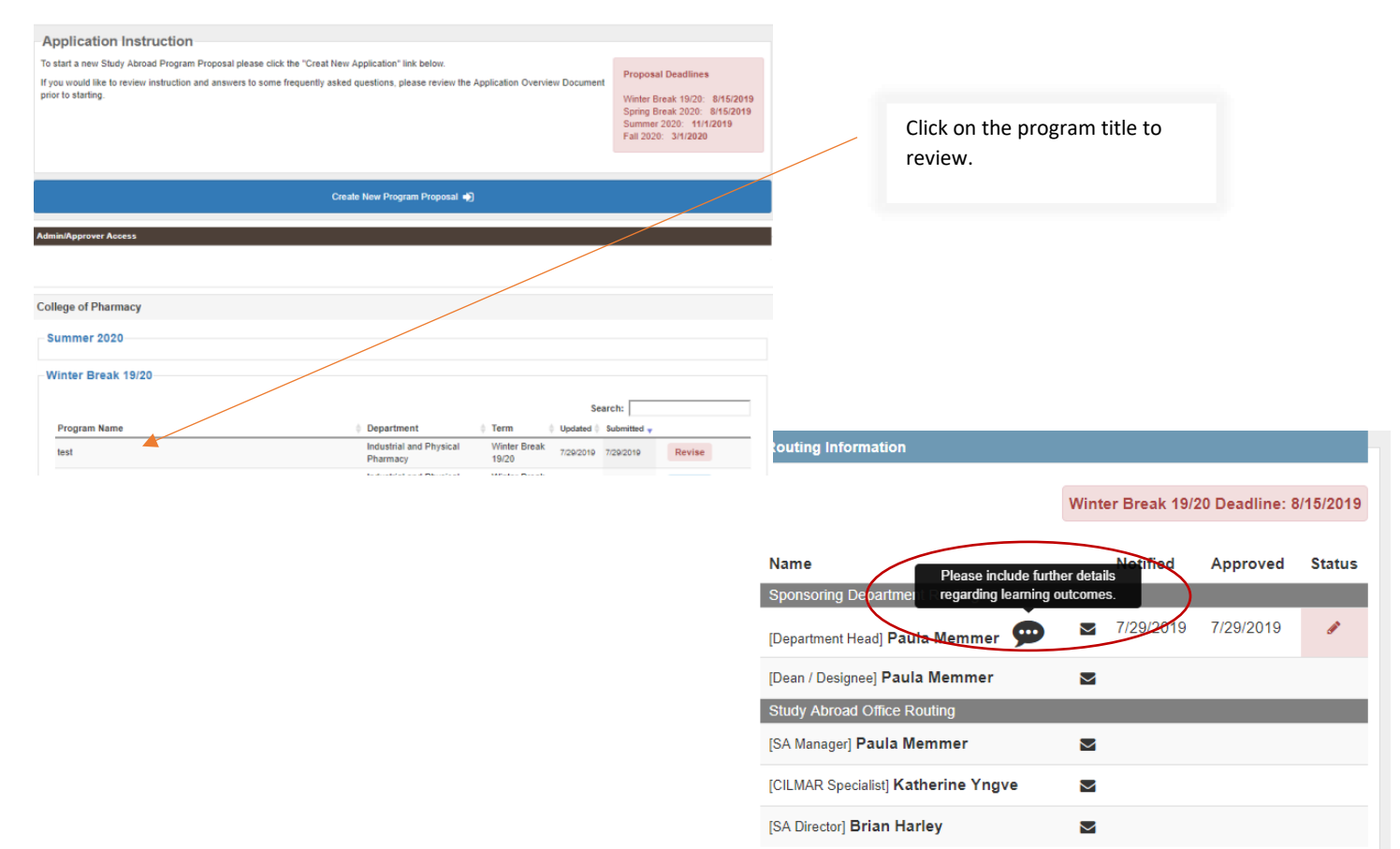

Once your program is fully approved. The program leader and business office will receive an email notice. You may log into the application home page to review your proposals at any time:

| Summer 2020                                                                     |                                                                     |                                   |                              |                 |         |               |                                     |
|---------------------------------------------------------------------------------|---------------------------------------------------------------------|-----------------------------------|------------------------------|-----------------|---------|---------------|-------------------------------------|
| Program Name                                                                    | 🔶 Department                                                        | ≑ Term ≑ Updated ≑                | Search:<br>Submitted y       |                 |         |               | A PDF version will be available for |
| Test 3: Colombia                                                                | Industrial and Physical<br>Pharmacy                                 | Summer 2020 7/3/2019              | 7/9/2019                     | Approved        | PDF     |               | complete approvals listed.          |
| Winter Rreak 19/20                                                              |                                                                     |                                   |                              |                 |         |               |                                     |
|                                                                                 |                                                                     |                                   |                              |                 |         |               |                                     |
| Approved By                                                                     |                                                                     |                                   |                              |                 |         |               |                                     |
|                                                                                 |                                                                     |                                   |                              |                 | Approve | d on 7/9/2019 |                                     |
| [Department Head] Paula Memmer     [Dean] Paula Memmer                          |                                                                     |                                   |                              |                 |         |               |                                     |
| <ul> <li>[SAManager] Paula Memmer</li> <li>[SADirector] Brian Harley</li> </ul> |                                                                     |                                   |                              |                 |         |               |                                     |
| n 2110 Denter Heinerich                                                         | due University, 610 Purdue Mall.<br>An ana si accession of concetur | West Lafayette, IN 47907, (765) / | 194-4600<br>te I. Maintained | hu Shelu Abroad |         |               |                                     |
| Trouble with this page                                                          | Pisability-related accessibility i                                  | sue? Please contact Study Abroad  | i <u>studyabroad</u> a       | hinde edi.      |         |               |                                     |

Process for "Approving a Study Abroad Proposal".